Myway

## PE-Expert4 クイックマニュアル

本書は PE-Expert4 でサンプルプログラム(test\_led)を操作する手順が記載されたマニュアルです。 以下の手順を行う前に、PE-ViewX のインストールを行ってください。インストールにつきまして は、「PE-ViewX インストール・インストラクション」をご参照ください。

また、より詳細なご使用方法につきましては、以下4種類のマニュアルを提供しております。目的 に応じて、これらのマニュアルを使い分けてください。

|            | PE-View X<br>インストレーション・<br>インストラクション | ハードウェア・<br>リファレンス | PE-View X<br>ユーザーズ<br>ガイド | ファンクション<br>リファレンス |
|------------|--------------------------------------|-------------------|---------------------------|-------------------|
| ハードウェアの    | 0                                    |                   |                           |                   |
| セットアッフ方法   |                                      |                   |                           |                   |
| ソフトウェアの    | 0                                    |                   |                           |                   |
| インストール方法   | 0                                    |                   |                           |                   |
| ハードウェア     |                                      | 0                 |                           |                   |
| システム説明     |                                      | 0                 |                           |                   |
| ハードウェア     |                                      |                   |                           |                   |
| ピン配置/SW 設定 |                                      | 0                 |                           |                   |
| 開発環境の使い方   |                                      |                   | 0                         |                   |
| 関数の使い方     |                                      |                   |                           | 0                 |

表 1. PE-Expert4 関連のマニュアル構成

使用するボードは DSP ボード(MWPE4-C6657)のみです。 初期状態(出荷された状態)での操作を仮定しています。 PE-Expert4の電源をいれ、PE-ViewX を立ち上げた状態で操作手順に進んでください。

## Myway

<操作手順>

- [プロジェクト]メニュー > [開く]から、ファイル選択ダイアログが表示されます。
  PE ライブラリに含まれているサンプル [test\_led]プロジェクトを開いてください。
  保存先例: "C:\MywayPlus\PE-ViewX1.0\PEOS\c6657\1\_00\sample\test\_led"
- ② 図1内の②の部分が「test\_led」と表示されることを確認してください。

| Source  Address  E  Read Value  E  Write Value  Type  Format  Com    Dispect/L brary  Configuration  Mode  Include  Include  I |       |
|----------------------------------------------------------------------------------------------------|-------|
| Manitar Mada                                                                                                    | nment |
| 3 Volitor Wode Auto Refresh Read Write                                                                                                    |       |

図 1.操作画面

③ 図1内の③の部分を確認してください。

表 2. Mode の表示内容

|   | モード                    | 内容                           | 表示                     |  |  |
|---|------------------------|------------------------------|------------------------|--|--|
| 1 | Monitor Mode           | ユーザープログラムが停止している<br>状態です。    | Monitor Mode           |  |  |
| 2 | Target Program Running | ューザープログラムが実行中の状態<br>です。      | Target Program Running |  |  |
| 3 | Disconnected           | LAN 接続がされていない状態です。           | Disconnected           |  |  |
| 4 | Cannot Connect         | PE-Expert4 からの応答がない状態で<br>す。 | Cannot Connect         |  |  |

3もしくは4の表示の場合は、表示されているモードを右クリックし、「接続」を選択して ください。

## Myway

④ [Download]ボタンをクリックしてください。
 ダウンロード中はプログレスダイアログ(図2)が表示されます。
 注意:このときに PE-Expert4 の電源を切らないで下さい。

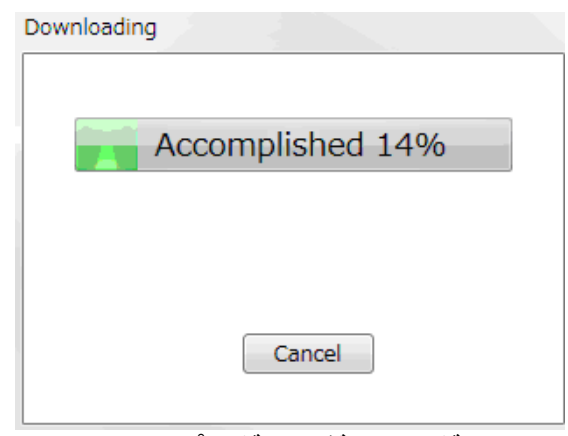

図 2.プログレスダイアログ

- ⑤ ダウンロードが正常に完了したことを確認します。 自動的にダイアログが閉じた後、[Console]ウィンドウに「Download Succeeded」と表示される ことを確認してください。
- ⑥ [Execute]ボタンをクリックしてください。この操作でプログラムは運転します。
- ⑦ ③で確認したモードが「Target Program Running」になることを確認してください。
- ⑧ フロントパネルのユーザ LED が順に点灯することを確認してください。

以上で操作は終了です。

プログラムを停止させる場合には[STOP]ボタンをクリックしてください。